## KinderSign – Resetting PIN

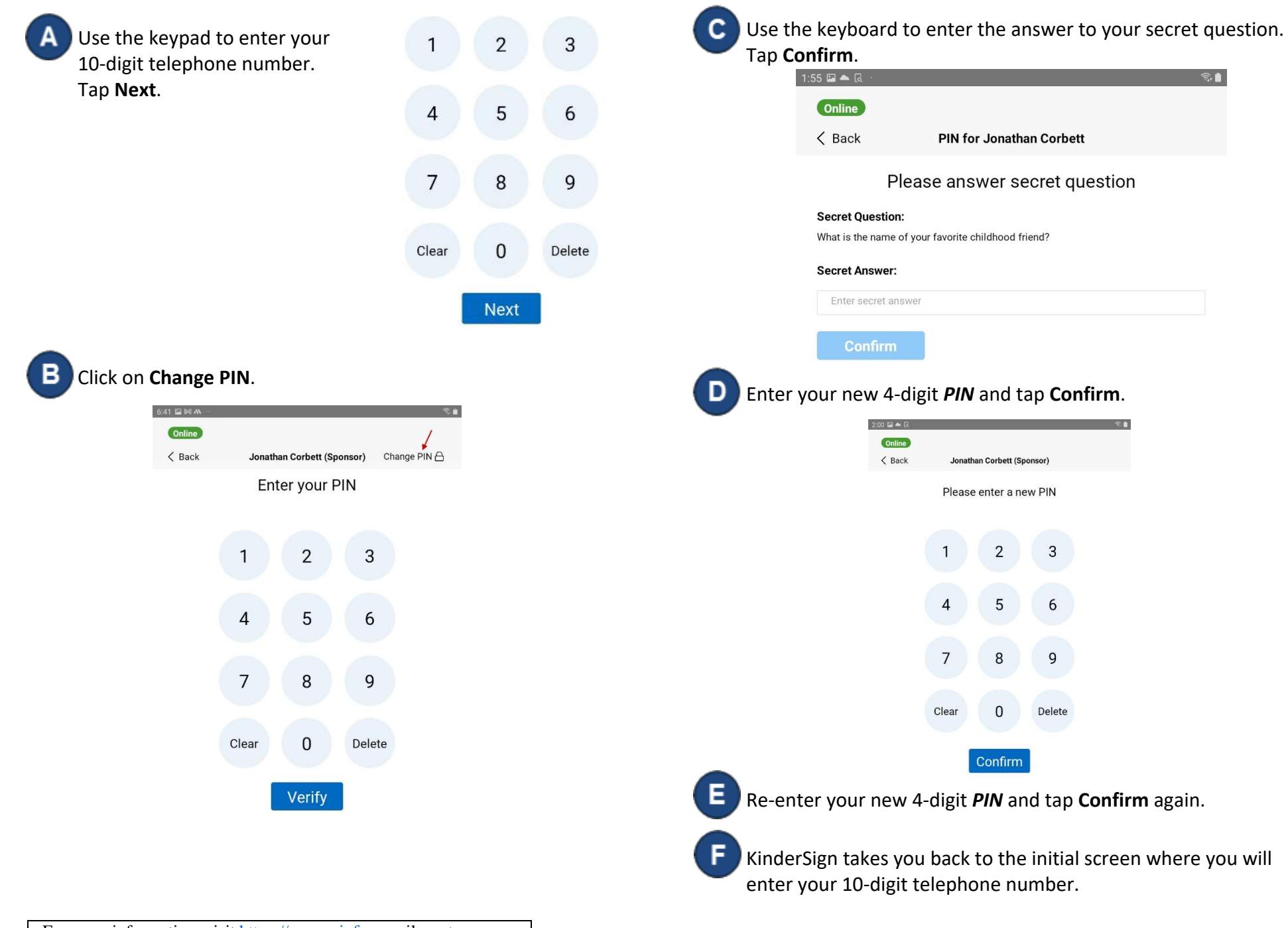